## IKASLEEN ONARPENA – LANBIDE HEZIKETA ADMISIÓN DE ALUMNADO– FORMACIÓN PROFESIONAL

#### ZERRENDAK

Eskatzaileek esleipenari buruzko informazioa ikasgunea familien gunea aurki dezakete.

Ikasguneara inoiz sartu ez bazara, beharrezkoa da helbide elektroniko eta pasahitz baten bidez alta ematea, identifikazio-datuak betez.

Prozesuan parte hartu baduzu, egindako eskabide guztiak kontsultatu ahal izango dituzu.

Gure webgunean, <u>"Idazkaritza – LHko aurreinskripzioa" atalean, familien atariko</u> erabiltzailearen gida bat, ager daitezkeen zalantzak konpontzeko, edukitzen da.

### ESTADOS GENERADOS EN EL PROCESO DE ADJUDICACIÓN Y MATRICULACIÓN.

Admitido/a: Este estado se mostrará cuando el alumno o alumna haya obtenido plaza en su primera opción adjudicable.

Admitido/a provisional con posibilidad de mejora: este estado se mostrará en las dos primeras fases cuando el alumno o alumna ha sido admitido/a en esta plaza, pero no era su primera opción adjudicable. Este alumno/a volverá a participar en una fase posterior de adjudicación pudiendo adjudicársele una mejor opción.

Admitido/a en otra opción: este estado se muestra cuando de todas las opciones solicitadas, el alumno o alumna ha sido admitido en una opción mejor. No admitido/a provisional: se muestra en las dos primeras fases cuando el alumno o alumna no ha sido adjudicatario de ninguna plaza, pero todavía queda la fase última de adjudicación.

No admitido/a: se muestra en la fase final cuando el alumno o alumna no ha obtenido ninguna plaza.

**Matriculado/a**: se muestra en las fases en las que el alumno ya ha ejercido previamente su derecho a matricularse.

Matriculado/a en otra opción: se muestra en las diferentes opciones de un alumno o alumna que ha ejercido su derecho a matricularse en su mejor opción. Descartado/a por no matricularse: se muestra en las opciones en las que el alumno o alumna fue admitido/a y no ejerció su derecho a matricularse.

Oferta eliminada: se muestra en las opciones que ya no se ofertan. Rechazado por título ESO: Se muestra en aquellas opciones de FP Grado Básico, que se han hecho cuando el alumno o alumna tiene el título de ESO.

#### LISTADOS

Las personas solicitantes podrán obtener información sobre el proceso de adjudicación en el propio portal de las familias **ikasgunea**.

Si no se ha accedido nunca a ikasgunea es necesario darse de alta mediante un correo electrónico y una contraseña, cumplimentando los datos de identificación.

Si ha participado en el proceso podrá consultar todas las opciones solicitadas.

En nuestra web hay disponible en el <u>apartado de Secretaría – Preinscripción FP</u> <u>una guía de uso</u> del portal de las familias, para solucionar las dudas que puedan surgir.

## ESLEIPEN- ETA MATRIKULAZIO-PROZESUAN SORTUTAKO EGOERAK

**Onartua:** egoera hori agertuko da ikasleak lehenengo aukeran plaza lortu duenean.

**Behin-behinean onartua, hobetzeko aukerarekin**: egoera hori lehen bi faseetan erakutsiko da, ikaslea plaza horretan onartua izan bada, baina ez bada esleitzea nahi duen lehenengo aukera. Ikasle horrek ondorengo esleipen-fase batean parte hartuko du berriz ere, eta aukera hobea eman ahal izango zaio.

**Beste aukera batean onartua**: egoera hau agertzen da eskatutako aukera guztietatik, ikaslea aukera hobean onartua izan denean.

**Ez onartua behin-behinean**: lehenengo bi faseetan erakutsiko da, ikasleari plazarik esleitu ez bazaio, baina esleitzeko azken fasea duela, oraindik.

**Ez onartua:** azken fasean agertzen da, ikasleak plazarik lortzen ez badu. **Matrikulatua**: ikasleak matrikulatzeko eskubidea aldez aurretik baliatu duen faseetan agertzen da.

**Beste aukera batean matrikulatuta**: aukera onenean matrikulatzeko eskubidea baliatu duen ikasle baten aukeretan agertzen da.

**Baztertua, ez matrikulatzeagatik**: ikaslea onartu eta matrikulatzeko eskubidea erabili ez duen aukeretan agertzen da.

Eskaintza ezabatua: eskaintzen ez diren aukeretan agertzen da.

**DBH tituluaren arabera baztertua**: ikasleak DBH titulua duenean egin diren Oinarrizko Mailako LHko aukeretan agertzen da.

## IKASLEEN ONARPENA – LANBIDE HEZIKETA ADMISIÓN DE ALUMNADO– FORMACIÓN PROFESIONAL

# **<u>GUÍA PARA LA CONSULTA DE LISTAS DE ADMITIDOS/AS</u> Entra en el portal <u>https://ikasgunea.euskadi.eus</u>**

= 🦳 ikasgunea Identificación Destacamos Departamento de Educación Contraseña neuskadi.eus Recuérdame Departamento de Educación Uso de dispositivos digitales Registrarme Recuperar mi email de registro He olvidado mi contraseña cceso al portal del departam al uso de dispositivo @ ¿Necesitas ayuda? ikasgunea@hezkuntza.net O ¿Tienes alguna duda? consulta la guía de uso

Si ya dispones de usuario y contraseña, utilízalos para iniciar la sesión

Consulta las listas de admitidos/as en el apartado:

# SOLICITUDES DE ADMISIÓN

| <b>n ikas</b> gunea                     |                                | IDIOMA:         | ES  <u>EU</u> 😁 | Familias/Alumnado | 🕿 Profesorado y P.A.S. | <b>≗</b> + Ordezkagunea                                                | euskadi.eus                                                           |
|-----------------------------------------|--------------------------------|-----------------|-----------------|-------------------|------------------------|------------------------------------------------------------------------|-----------------------------------------------------------------------|
| Buscador de centros Puntos por proxim   | ad del domicilio a cada centro | Recursos Agrega | Irakurgunea     | a Steamgunea      |                        | (S                                                                     |                                                                       |
| M.C.neta                                |                                |                 |                 |                   |                        | <ul> <li>Si tic</li> <li>consulta</li> <li>Soli</li> <li>di</li> </ul> | nes alguna duda<br>la guía de uso<br>citar certificado<br>e matrícula |
| Solicitudes de admisión Modificar datos |                                |                 |                 |                   |                        |                                                                        |                                                                       |
| CALENDARIO ESCOLAR                      |                                |                 |                 |                   |                        |                                                                        |                                                                       |
|                                         | Notificaciones                 |                 |                 |                   |                        |                                                                        |                                                                       |

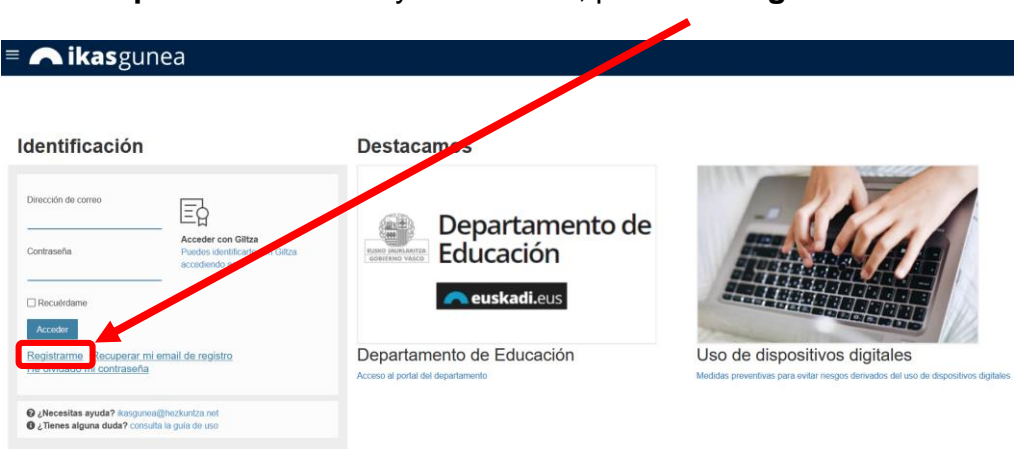

# Completar todos los datos requeridos

#### Registro - Datos identificativos

Introduzca la información solicitada a continuación para continuar con el registro

| TIPO DE DOCUMENTO     DNI                                                                                      | * DNI       | * Fecha de caducidad |  |  |  |  |
|----------------------------------------------------------------------------------------------------|-------------|----------------------|--|--|--|--|
|                                                                                                    | (99999999Z) | (DD/MM/AAAA)         |  |  |  |  |
| * Fecha de nacimiento                                                                                          |             |                      |  |  |  |  |
| (DD/MM/AAAA)                                                                                                   |             |                      |  |  |  |  |
| 4521                                                                                                    |             |                      |  |  |  |  |
| Texto de verificación (Requerido)                                                                              |             |                      |  |  |  |  |
|                                                                                                    |             |                      |  |  |  |  |
| Confirmo que los datos que se han facilitado son reales y no se está suplantando la identidad de otra persona. |             |                      |  |  |  |  |

Si no dispones de usuario y contraseña, pulsa en Registrarme

Cancelar